DIPLOMADO DE PROFUNDIZACION CISCO PRUEBA DE HABILIDADES PRÁCTICAS CCNP

CRISTHIAN ANDREY SEQUEA PAVA

UNIVERSIDAD NACIONAL ABIERTA Y A DISTANCIA - UNAD ESCUELA DE CIENCIAS BÁSICAS, TECNOLOGÍA E INGENIERÍA - ECBTI INGENIERÍA ELECTRÓNICA BARRANCABERMEJA 2022 DIPLOMADO DE PROFUNDIZACION CISCO PRUEBA DE HABILIDADES PRÁCTICAS CCNP

CRISTHIAN ANDREY SEQUEA PAVA

Diplomado de opción de grado presentado para optar el título de INGENIERO ELECTRÓNICO

DIRECTOR: JUAN ESTEBAN TAPIAS BAENA

UNIVERSIDAD NACIONAL ABIERTA Y A DISTANCIA - UNAD ESCUELA DE CIENCIAS BÁSICAS, TECNOLOGÍA E INGENIERÍA - ECBTI INGENIERÍA ELECTRONICA BARRANCABERMEJA

2022

NOTA DE ACEPTACIÓN

Firma del presidente del Jurado

Firma del Jurado

Firma del Jurado

BARRANCABERMEJA, 27 de noviembre de 2022

## AGRADECIMIENTOS

Primero a Dios por brindarme la salud y fortaleza para afrontar todos estos retos, a mi familia, hijos que amo y representan el sacrificio y el impulso de mejorar cada día.

## CONTENIDO

| AGRADECIMIENTOS       | 4  |
|-----------------------|----|
| CONTENIDO             | 5  |
| LISTA DE TABLAS       | 6  |
| LISTA DE FIGURAS      | 7  |
| GLOSARIO              | 8  |
| RESUMEN               | 9  |
| ABSTRACT              | 9  |
| INTRODUCCION          | 10 |
| DESARROLLO            | 11 |
| <u>1.</u> Escenario 1 | 11 |
| <u>2.</u> Escenario 2 | 41 |
| CONCLUSIONES          | 56 |
| BIBLIOGRAFIA          | 57 |

# LISTA DE TABLAS

| 12 |
|----|
| 14 |
| 26 |
| 27 |
| 29 |
| 29 |
| 30 |
| 33 |
| 39 |
| 41 |
| 44 |
| 48 |
|    |

#### LISTA DE FIGURAS

| Figura 1.Escenario 1                            | 11 |
|-------------------------------------------------|----|
| Figura 2.Simulación escenario 1                 | 24 |
| Figura 3.Verificación trunk interface S1        | 35 |
| Figura 4.Verify rapid spanning tree             | 35 |
| Figura 5.Verificación servicios DHCP ipv4 PC2   | 36 |
| Figura 6.Verificación servicios DHCP ipv4 PC3   | 36 |
| Figura 7.Verificación LAN PC1-PC4               | 37 |
| Figura 8.Verificación LAN PC1-S2                | 37 |
| Figura 9. Verificación conectividad LAN PC1-S1  | 37 |
| Figura 10. Verificación conectividad LAN PC2-S1 | 38 |
| Figura 11.Verificación conectividad LAN PC2-S2  | 38 |
| Figura 12. Verificación conectividad LAN PC3-S1 | 38 |
| Figura 13. Verificación conectividad LAN PC3-S2 | 39 |
| Figura 14. Verificación conectividad LAN PC4-S1 | 39 |
| Figura 15. Verificación conectividad LAN PC4-S2 | 39 |
| Figura 16.Verificación conectividad LAN PC4-PC1 | 40 |
| Figura 17.Configuración S1 E2                   | 55 |

#### GLOSARIO

RED: Es un conjunto de equipos informáticos y software conectados entre sí por medio de dispositivos físicos o inalámbricos que envían y reciben impulsos eléctricos, ondas electromagnéticas o cualquier otro medio para el transporte de datos, con la finalidad de compartir información, recursos y ofrecer servicios.

VLAN: Es un método para crear redes lógicas independientes dentro de una misma red física. Varias VLAN pueden coexistir en un único conmutador físico o en una única red física. Son útiles para reducir el tamaño del dominio de difusión y ayudan en la administración de la red, separando segmentos lógicos de una red de área local que no deberían intercambiar datos usando la red local.

OSPF: Es un protocolo de encaminamiento jerárquico de pasarela interior, que usa el algoritmo Dijkstra enlace-estado (LSA - Link State Algorithm) para calcular la ruta más corta posible. Usa "cost" como su medida de métrica. Además, construye una base de datos enlace-estado idéntica en todos los encaminadores de la zona.

SWITCH: Es el dispositivo digital lógico de interconexión de equipos que opera en la capa de enlace de datos del modelo OSI. Su función es interconectar dos o más host de manera similar a los puentes de red, pasando datos de un segmento a otro de acuerdo con la dirección MAC de destino de las tramas en la red y eliminando la conexión una vez finalizada ésta.

ROUTER: Es un dispositivo que proporciona conectividad a nivel de red o nivel tres en el modelo OSI. Su función principal consiste en enviar o encaminar paquetes de datos de una red a otra, es decir, interconectar subredes.

CCNP: Es el nivel intermedio de certificación de la compañía. Para obtener esta certificación, se han de superar varios exámenes, clasificados según la empresa en 3 módulos. 3 módulos. Enrutamiento (ROUTE) Conmutación (SWITCH) Resolución de problemas (TSHOOT)

#### RESUMEN

El presente documento corresponde al trabajo final del curso de profundización CISCO, en la prueba de habilidades prácticas, en este documento se pueden encontrar la solución al problema propuesto a través de Packet Tracer, etc. Además de distintas pruebas de conexiones entre los distintos dispositivos de la topología empleada

Palabras clave: Redes, Protocolo, Packet Tracer, Simulación y Conexión.

#### ABSTRACT

This document corresponds to the final work of the CISCO deepening course, in the test of practical skills. In this document you can find solutions to the problem proposed through Packet Tracer, etc. In addition to different tests of connections between the different devices of the topology used.

Keywords: Networks, Protocol, Packet Tracer, Simulation and Connection.

#### INTRODUCCIÓN

Las redes hoy en día se han convertido en una necesidad básica para el desarrollo personal y la posibilidad de realizar comunicaciones en tiempo real independientemente del sitio, lo que ha permitido la globalización de la información y el aumento del conocimiento requerido para entender el funcionamiento de estos sistemas. En el siguiente documento se realiza una prueba práctica de configuración apoyándose en el material el cual se ha desarrollado durante el semestre educativo logrando la implementación de los conocimientos adquiridos.

Por otra parte, esta práctica representa la implementación de todos los conocimientos adquiridos durante el Ciclo Formativo en relación con las herramientas otorgadas por la Universidad para el desarrollo significativo del aprendizaje.

#### DESARROLLO

#### 1. Escenario 1

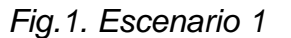

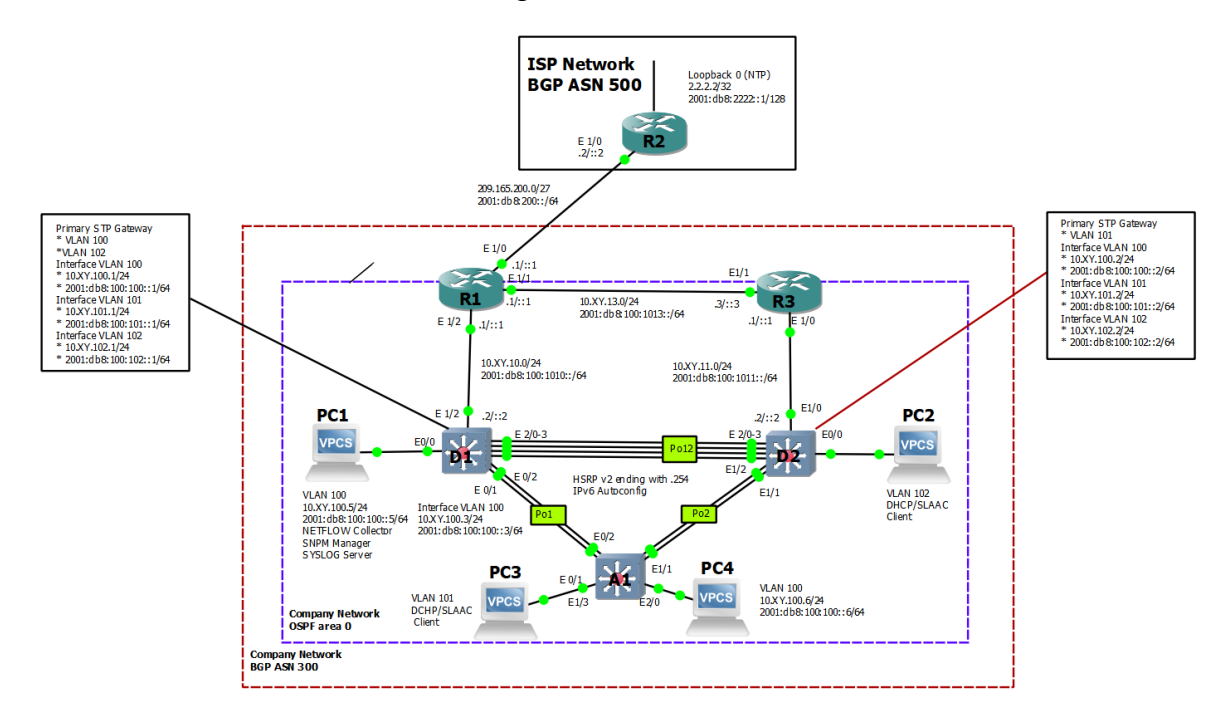

Fuente. ENCORE Skills Assessment (Scenario 1)

Tabla 1. Direccionamiento IP

| Dispositiv<br>o            | Interfaz      | Dirección IPv4         | Dirección IPv6              | IPv6<br>Link-<br>Local |
|----------------------------|---------------|------------------------|-----------------------------|------------------------|
| R1                         | E0/0          | 209.165.200.225/<br>27 | 2001:db8:200::1/64          | fe80::1:1              |
|                            | E1/0          | 10.10.10.1/24          | 2001:db8:100:1010::1/<br>64 | fe80::1:2              |
|                            | E2/           | 10. 10.13.1/24         | 2001:db8:100:1013::1/<br>64 | fe80::1:3              |
| R2                         | E1/0          | 209.165.200.226/<br>27 | 2001:db8:200::2/64          | fe80::2:1              |
|                            | Loopback<br>0 | 2.2.2.2/32             | 2001:db8:2222::1/128        | fe80::2:3              |
| R3                         | E1/0          | 10. 10.11.1/24         | 2001:db8:100:1011::1/<br>64 | fe80::3:2              |
|                            | E0/1          | 10. 10.13.3/24         | 2001:db8:100:1013::3/<br>64 | fe80::3:3              |
|                            | E1/2          | 10. 10.10.2/24         | 2001:db8:100:1010::2/<br>64 | fe80::S1:<br>1         |
|                            | VLAN<br>100   | 10. 10.100.1/24        | 2001:db8:100:100::1/6<br>4  | fe80::S1:<br>2         |
| S1<br>S1                   | VLAN<br>101   | 10.10.101.1/24         | 2001:db8:100:101::1/6<br>4  | fe80::S1:<br>3         |
| S1<br>S1                   | VLAN<br>102   | 10.10.102.1/24         | 2001:db8:100:102::1/6<br>4  | fe80::S1:<br>4         |
| S2<br>S2<br>S2<br>S2<br>S2 | E1/0          | 10.10.11.2/24          | 2001:db8:100:1011::2/<br>64 | fe80::S2:<br>1         |
|                            | VLAN<br>100   | 10.10.100.2/24         | 2001:db8:100:100::2/6<br>4  | fe80::S2:<br>2         |
|                            | VLAN<br>101   | 10.10.101.2/24         | 2001:db8:100:101::2/6<br>4  | fe80::S2:<br>3         |
|                            | VLAN<br>102   | 10.10.102.2/24         | 2001:db8:100:102::2/6<br>4  | fe80::S2:<br>4         |

| Dispositiv<br>o | Interfaz    | Dirección IPv4 | Dirección IPv6             | IPv6<br>Link-<br>Local |
|-----------------|-------------|----------------|----------------------------|------------------------|
| A1              | VLAN<br>100 | 10.10.100.3/23 | 2001:db8:100:100::3/6<br>4 | fe80::a1:<br>1         |
| PC1             | NIC         | 10.10.100.5/24 | 2001:db8:100:100::5/6<br>4 | EUI-64                 |
| PC2             | NIC         | DHCP           | SLAAC                      | EUI-64                 |
| PC3             | NIC         | DHCP           | SLAAC                      | EUI-64                 |
| PC4             | NIC         | 10.0.100.6/24  | 2001:db8:100:100::6/6<br>4 | EUI-64                 |

# CONFIGURAR LOS PARÁMETROS BÁSICOS PARA CADA DISPOSITIVO.

a. Mediante una conexión de consola ingrese en cada dispositivo, entre al modo de configuración global y aplique los parámetros básicos. Las configuraciones de inicio para cada dispositivo son suministradas a continuación:

#### Comandos aplicados en R1, R2, R3, S1 y S2

Tabla 2. Explicación de configuración básica de dispositivos

| COMANDO                                                      | CARACTERISTICA                                                              |
|--------------------------------------------------------------|-----------------------------------------------------------------------------|
| Router> enable                                               | Ingreso al modo privilegiado                                                |
| Router#configure terminal                                    | Acceso al modo de configuración                                             |
| Enter configuration commands, one per line. End with CNTL/Z. | global                                                                      |
| Router(config)#hostname R1                                   |                                                                             |
| R1(config)#ipv6 unicast-routing                              | Asignación nombre del router 1                                              |
| R1(config)#no ip domain lookup                               |                                                                             |
| R1(config)# banner motd # R1,<br>ENCOR Skills Assessment#    | Se configura mensaje de la práctica                                         |
| R1(config)#line con 0                                        |                                                                             |
| R1(config-line)# exec-timeout 0 0                            |                                                                             |
| R1(config-line)# logging synchronous                         |                                                                             |
| R1(config-line)# exit                                        |                                                                             |
| R1(config)#interface e1/0                                    |                                                                             |
| R1(config-if)# ip address<br>209.165.200.225 255.255.255.224 | Establecimiento de enrutamiento de<br>las IP e IPV6 en las interfaces según |
| R1(config-if)# ipv6 address fe80::1:1<br>link-local          | las direcciones suministradas                                               |
| R1(config-if)# ipv6 address<br>2001:db8:200::1/64            |                                                                             |
| R1(config-if)# no shutdown                                   |                                                                             |
| R1(config-if)# exit                                          | Se habilita la interfaz                                                     |
| R1(config)#interface e1/2                                    |                                                                             |
| R1(config-if)# ip address 10.18.10.1<br>255.255.255.0        |                                                                             |
| R1(config-if)# ipv6 address fe80::1:2<br>link-local          |                                                                             |

| R1(config-if)# ipv6 address<br>2001:db8:100:1010::1/64                                                                                                    | Establecimiento de enrutamiento de las IP e IPV6 en las interfaces                                           |
|----------------------------------------------------------------------------------------------------|----------------------------------------------------------------------------------------------------|
| R1(config-if)# no shutdown                                                                                                    |                                                                                                    |
| R1(config-if)# exit                                                                                                    |                                                                                                    |
| R1(config)#interface e1/1                                                                                                    |                                                                                                    |
| R1(config-if)# ip address 10.18.13.1<br>255.255.255.0                                                                                                    | Establecimiento de enrutamiento de<br>las IP e IPV6 en las interfaces                                        |
| R1(config-if)# ipv6 address fe80::1:3<br>link-local                                                                                                    |                                                                                                    |
| R1(config-if)# ipv6 address<br>2001:db8:100:1013::1/64                                                                                                    |                                                                                                    |
| R1(config-if)# no shutdown                                                                                                    |                                                                                                    |
| R1(config-if)# exit                                                                                                    | Se habilita la interfaz<br>Se finaliza la configuración del router                                           |
| Router> enable                                                                                                    | Ingreso al modo privilegiado                                                                                 |
| Router #configure terminal                                                                                                    | Acceso al modo de configuración<br>global                                                                    |
| Enter configuration commands, one<br>per line. End with CNTL/Z.<br>Router(config)#hostname R2<br>R2(config)#ipv6 unicast-routing                                                                                                    | Asignación nombre del router 1                                                                               |
| R2(config)#no ip domain lookup<br>R2(config)# banner motd # R2,<br>ENCOR Skills Assessment#<br>R2(config)#line con 0<br>R2(config-line)# exec-timeout 0 0                                                                                                    | Se configura mensaje de la práctica                                                                          |
| R2(config-line)# logging synchronous<br>R2(config-line)# exit<br>R2(config)#interface e1/0<br>R2(config-if)# ip address<br>209.165.200.226 255.255.255.224<br>R2(config-if)# ipv6 address fe80::2:1<br>link-local<br>R2(config-if)# ipv6 address<br>2001:db8:200::2/64<br>R2(config-if)# no shutdown<br>R2(config-if)# exit | Establecimiento de enrutamiento de<br>las IP e IPV6 en las interfaces según<br>las direcciones suministradas |

| R2(config)#interface Loopback 0<br>R2(config-if)# ip address 2.2.2<br>255.255.255.255<br>R2(config-if)# ipv6 address fe80::2:3<br>link-local<br>R2(config-if)# ipv6 address<br>2001:db8:2222::1/128<br>R2(config-if)# no shutdown<br>R2(config-if)# exit<br>R2(config-if)# exit<br>R2(config)# | Se establece una interfaz loopback<br>para cuando el router este en<br>funcionamiento<br>Se habilita la interfaz |
|----------------------------------------------------------------------------------------------------|----------------------------------------------------------------------------------------------------|
| Router> enable                                                                                                    | Ingreso al modo privilegiado                                                                                     |
| R3#configure terminal                                                                                                    | Acceso al modo de configuración                                                                                  |
| Enter configuration commands, one per line. End with CNTL/Z.                                                                                                    | global                                                                                                    |
| Router(config)#hostname R3                                                                                                    | Asignación nombre del router 1                                                                                   |
| R3(config)#ipv6 unicast-routing                                                                                                    |                                                                                                    |
| R3(config)#no ip domain lookup                                                                                                    |                                                                                                    |
| R3(config)# banner motd # R3,<br>ENCOR Skills Assessment#                                                                                                    | Se configura mensaje del banner                                                                                  |
| R3(config)#line con 0                                                                                                    |                                                                                                    |
| R3(config-line)# exec-timeout 0 0                                                                                                    |                                                                                                    |
| R3(config-line)# logging synchronous                                                                                                    |                                                                                                    |
| R3(config-line)# exit                                                                                                    |                                                                                                    |
| R3(config)#interface e1/0                                                                                                    |                                                                                                    |
| R3(config-if)# ip address 10.18.11.1<br>255.255.255.0                                                                                                    | Establecimiento de enrutamiento de<br>las IP e IPV6 en las interfaces según                                      |
| R3(config-if)# ipv6 address fe80::3:2<br>link-local                                                                                                    | las direcciones suministradas                                                                                    |
| R3(config-if)# ipv6 address<br>2001:db8:100:1011::1/64                                                                                                    |                                                                                                    |
| R3(config-if)# no shutdown                                                                                                    |                                                                                                    |
| R3(config-if)# exit                                                                                                    |                                                                                                    |
| R3(config)# interface e1/1                                                                                                    |                                                                                                    |

| R3(config-if)# ip address 10.18.13.3<br>255.255.255.0        |                                        |
|--------------------------------------------------------------|----------------------------------------|
| R3(config-if)# ipv6 address fe80::3:3<br>link-local          |                                        |
| R3(config-if)# ipv6 address<br>2001:db8:100:1010::2/64       |                                        |
| R3(config-if)# no shutdown                                   | Se habilita la interfaz                |
| R3(config-if)# exit                                          | Se sale de la configuración del router |
| Switch>enable                                                | So ingroso al modo privilogiado y al   |
| Switch#configure terminal                                    | modo de configuración global           |
| Enter configuration commands, one per line. End with CNTL/Z. |                                        |
| Switch(config)#hostname S1                                   | Se asigna nombre al switch             |
| S1(config)#ip routing                                        |                                        |
| S1(config)#ipv6 unicast-routing                              | Establecimiento de enrutamiento de     |
| S1(config)#no ip domain lookup                               | las IP e IPV6 en las interfaces según  |
| S1(config)# banner motd # S1,<br>ENCOR Skills Assessment#    | las direcciones suministradas          |
| S1(config)#line con 0                                        |                                        |
| S1(config-line)# exec-timeout 0 0                            |                                        |
| S1(config-line)# logging synchronous                         |                                        |
| S1(config-line)# exit                                        |                                        |
| S1(config)#vlan 100                                          | Se inicia la configuración para la     |
| S1(config-vlan)# name Management                             | conmutación de los dispositivos        |
| S1(config-vlan)# exit                                        | práctica                               |
| S1(config)#vlan 101                                          |                                        |
| S1(config-vlan)# name UserGroupA                             |                                        |
| S1(config-vlan)# exit                                        |                                        |
| S1(config)#vlan 102                                          |                                        |
| S1(config-vlan)# name UserGroupB                             |                                        |
| S1(config-vlan)# exit                                        |                                        |
|                                                              | 1                                      |

| S1(config)#vlan 999                                    |                                      |
|--------------------------------------------------------|--------------------------------------|
| S1(config-vlan)# name NATIVE                           | Se asigna la VLAN 999 como nativa    |
| S1(config-vlan)# exit                                  |                                      |
| S1(config)#interface F0/2                              |                                      |
| S1(config-if)# no switchport                           | Se asigna el puerto a la VLAN        |
| S1(config-if)# ip address 10.18.10.2<br>255.255.255.0  | predeterminada                       |
| S1(config-if)# ipv6 address fe80::S1:1<br>link-local   |                                      |
| S1(config-if)# ipv6 address<br>2001:db8:100:1010::2/64 |                                      |
| S1(config-if)# no shutdown                             | Se habilita la interfaz              |
| S1(config-if)# exit                                    |                                      |
| S1(config)#interface vlan 100                          | Se configura la dirección de la VLAN |
| S1(config-if)# ip address 10.18.100.1<br>255.255.255.0 | 100                                  |
| S1(config-if)# ipv6 address fe80::S1:2<br>link-local   |                                      |
| S1(config-if)# ipv6 address<br>2001:db8:100:100::1/64  |                                      |
| S1(config-if)# no shutdown                             |                                      |
| S1(config-if)# exit                                    |                                      |
| S1(config)#interface vlan 101                          | Se configura la dirección de la VLAN |
| S1(config-if)# ip address 10.18.101.1<br>255.255.255.0 | 101                                  |
| S1(config-if)# ipv6 address fe80::S1:3<br>link-local   |                                      |
| S1(config-if)# ipv6 address<br>2001:db8:100:101::1/64  |                                      |
| S1(config-if)# no shutdown                             | Se habilita la interfaz              |
| S1(config-if)# exit                                    |                                      |
| S1(config)#interface vlan 102                          | Se configura la dirección de la VLAN |
| S1(config-if)# ip address 10.18.102.1<br>255.255.255.0 | 102                                  |

| S1(config-if)# ipv6 address fe80::S1:4<br>link-local                |                                                      |
|---------------------------------------------------------------------|------------------------------------------------------|
| S1(config-if)# ipv6 address<br>2001:db8:100:102::1/64               |                                                      |
| S1(config-if)# no shutdown                                          | Se habilita la interfaz                              |
| S1(config-if)# exit                                                 |                                                      |
| S1(config)# ip dhcp excluded-address<br>10.18.101.1 10.18.101.109   |                                                      |
| S1(config)# ip dhcp excluded-address<br>10.18.101.141 10.18.101.254 | Se excluyen las direcciones al pool                  |
| S1(config)# ip dhcp excluded-address<br>10.18.102.1 10.18.102.109   | DCHP                                                 |
| S1(config)# ip dhcp excluded-address<br>10.18.102.141 10.18.102.254 |                                                      |
| S1(config)#ip dhcp pool VLAN-101                                    |                                                      |
| S1(dhcp-config)# network 10.18.101.0<br>255.255.255.0               |                                                      |
| S1(dhcp-config)# default-router 10.18.101.254                       | Se establece una ruta predeterminada<br>para la VLAN |
| S1(dhcp-config)# exit                                               |                                                      |
| S1(config)#ip dhcp pool VLAN-102                                    | Se esignen les V/LAN 101 y 102 el reel               |
| S1(dhcp-config)# network 10.18.102.0<br>255.255.255.0               | DHCP                                                 |
| S1(dhcp-config)# default-router<br>10.18.102.254                    | Se establece una ruta predeterminada                 |
| S1(dhcp-config)# exit                                               | para la VLAN                                         |
| S1(config)# interface range fa0/1,fa0/3-<br>4,fa0/5-8,fa0/9-24      | Se inhabilitan las interfaces del switch             |
| S1(config-if-range)# shutdown                                       |                                                      |
| S1(config-if-range)# exit                                           |                                                      |
| S1(config)#                                                         |                                                      |
| Switch>enable                                                       | Se ingresa al modo privilegiado y al                 |
| Switch#configure terminal                                           | modo de configuración global                         |
|                                                                     |                                                      |

| Enter configuration commands, one per line. End with CNTL/Z. |                                                                          |
|--------------------------------------------------------------|--------------------------------------------------------------------------|
| Switch(config)#hostname S2                                   | Se asigna nombre al switch                                               |
| S2(config)#ip routing                                        |                                                                          |
| S2(config)#ipv6 unicast-routing                              | So dochabilita la traducción do nombro                                   |
| S2(config)#no ip domain lookup                               | a dirección del dispositivo                                              |
| S2(config)# banner motd # S2,<br>ENCOR Skills Assessment#    |                                                                          |
| S2(config)#line con 0                                        |                                                                          |
| S2(config-line)# exec-timeout 0 0                            |                                                                          |
| S2(config-line)# logging synchronous                         | Establecimiento de enrutamiento de las IP e IPV6 en las interfaces según |
| S2(config-line)# exit                                        | las direcciones suministradas                                            |
| S2(config)#vlan 100                                          |                                                                          |
| S2(config-vlan)# name Management                             |                                                                          |
| S2(config-vlan)# exit                                        |                                                                          |
| S2(config)#vlan 101                                          |                                                                          |
| S2(config-vlan)# name UserGroupA                             |                                                                          |
| S2(config-vlan)# exit                                        | Se inicia la configuración para la                                       |
| S2(config)#vlan 102                                          | conmutación de los dispositivos                                          |
| S2(config-vlan)# name UserGroupB                             | mediante las VLAN solicitadas por la<br>práctica                         |
| S2(config-vlan)# exit                                        |                                                                          |
| S2(config)#vlan 999                                          |                                                                          |
| S2(config-vlan)# name NATIVE                                 | Se asigna la VLAN 999 como nativa                                        |
| S2(config-vlan)# exit                                        |                                                                          |
| S2(config)#interface fa0/1                                   |                                                                          |
| S2(config-if)# no switchport                                 | Se asigna el puerto a la VLAN                                            |
| S2(config-if)# ip address 10.18.11.2<br>255.255.255.0        | predeterminada                                                           |
| S2(config-if)# ipv6 address fe80::S1:1<br>link-local         |                                                                          |
| S2(config-if)# ipv6 address<br>2001:db8:100:1011::2/64       |                                                                          |

| S2(config-if)# no shutdown                                         | Se habilita la interfaz               |
|--------------------------------------------------------------------|---------------------------------------|
| S2(config-if)# exit                                                |                                       |
| S2(config)#interface vlan 100                                      | Se configura la dirección de la VLAN  |
| S2(config-if)# ip address 10.18.100.2<br>255.255.255.0             | 100                                   |
| S2(config-if)# ipv6 address fe80::S2:2<br>link-local               |                                       |
| S2(config-if)# ipv6 address<br>2001:db8:100:100::2/64              |                                       |
| S2(config-if)# no shutdown                                         |                                       |
| S2(config-if)# exit                                                |                                       |
| S2(config)#interface vlan 101                                      | Se configura la dirección de la VI AN |
| S2(config-if)# ip address 10.18.101.2<br>255.255.255.0             | 101                                   |
| S2(config-if)# ipv6 address fe80::S2:3<br>link-local               |                                       |
| S2(config-if)# ipv6 address<br>2001:db8:100:101::2/64              |                                       |
| S2(config-if)# no shutdown                                         |                                       |
| S2(config-if)# exit                                                |                                       |
| S2(config)#interface vlan 102                                      | Se configura la dirección de la VLAN  |
| S2(config-if)# ip address 10.18.102.2<br>255.255.255.0             | 102                                   |
| S2(config-if)# ipv6 address fe80::S2:4<br>link-local               |                                       |
| S2(config-if)# ipv6 address<br>2001:db8:100:102::2/64              |                                       |
| S2(config-if)# no shutdown                                         | Se habilita la interfaz               |
| S2(config-if)# exit                                                |                                       |
| S2(config)#ip dhcp excluded-address 10.18.101.1 10.18.101.209      | Se excluven las direcciones al pool   |
| S2(config)#ip dhcp excluded-address<br>10.18.101.241 10.18.101.254 | DCHP                                  |
|                                                                    |                                       |

| S2(config)#ip dhcp excluded-address 10.18.102.1 10.18.102.209      |                                                   |
|--------------------------------------------------------------------|---------------------------------------------------|
| S2(config)#ip dhcp excluded-address<br>10.18.102.241 10.18.102.254 |                                                   |
| S2(config)#ip dhcp pool VLAN-101                                   |                                                   |
| S2(dhcp-config)# network 10.18.101.0<br>255.255.255.0              |                                                   |
| S2(dhcp-config)# default-router<br>18.0.101.254                    | Se establece una ruta predeterminada para la VLAN |
| S2(dhcp-config)# exit                                              |                                                   |
| S2(config)#ip dhcp pool VLAN-102                                   |                                                   |
| S2(dhcp-config)# network 10.18.102.0<br>255.255.255.0              | Se asignan las VLAN 101 y 102 al pool<br>DHCP     |
| S2(dhcp-config)# default-router<br>10.18.102.254                   | Se establece una ruta predeterminada              |
| S2(dhcp-config)# exit                                              | para la VLAN                                      |
| S2(config)# interface range fa0/2,fa0/3-<br>4,fa0/5-8,fa0/9-24     |                                                   |
| S2(config-if-range)# shutdown                                      | Se inhabilitan las interfaces del switch          |
| S2(config-if-range)# exit                                          |                                                   |
| S2(config)#                                                        |                                                   |
|                                                                    |                                                   |
| Switch>enable                                                      | Se ingresa al modo privilegiado y al              |
| Switch#configure terminal                                          | modo de comiguración global                       |
| Enter configuration commands, one per line. End with CNTL/Z.       |                                                   |
| IOU3(config)#hostname A1                                           | Se asigna el nombre al switch                     |
| A1(config)#no ip domain lookup                                     | 5                                                 |
| A1(config)# banner motd # A1,<br>ENCOR Skills Assessment#          | Se configura el nombre de la practica             |
| A1(config)#line con 0                                              |                                                   |
| A1(config-line)# exec-timeout 0 0                                  |                                                   |
| A1(config-line)# logging synchronous                               |                                                   |
| A1(config-line)# exit                                              |                                                   |

| So inicio la configuración para la                          |
|-------------------------------------------------------------|
| conmutación de los dispositivos                             |
| mediante las VLAN solicitadas por la                        |
| practica (100,101 y 102)                                    |
|                                                             |
|                                                             |
|                                                             |
| Se asigna la VI AN 999 como VI AN                           |
| nativa                                                      |
|                                                             |
|                                                             |
| Se configuran las direcciones IP e ipv6<br>para la VLAN 100 |
|                                                             |
| Se habilita interfaz                                        |
|                                                             |
| Se inhabilitan las interfaces del switch                    |
|                                                             |
|                                                             |
|                                                             |

#### Fig.2. Simulación escenario 1

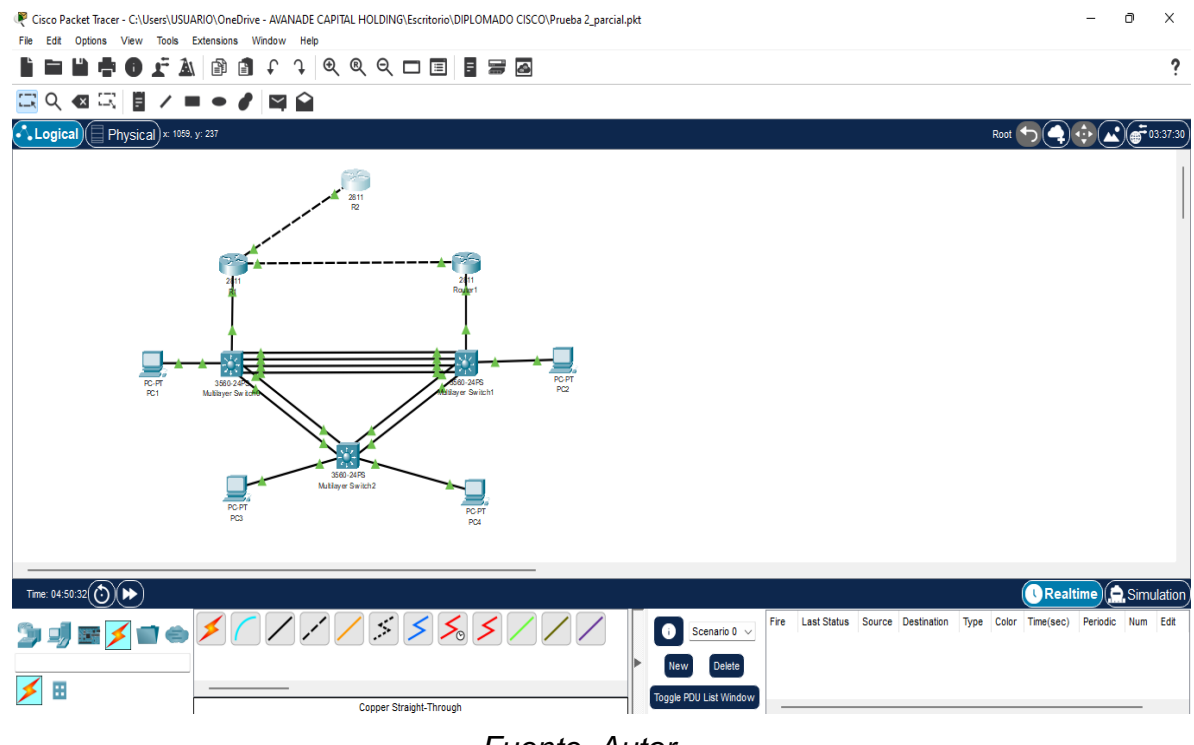

#### Fuente. Autor

# Copie el archivo running-config al archivo startup-config en todos los dispositivos.

R1#copy running-config startup-config Se guarda configuración en la NVRAM
Destination filename [startup-config]?
Building configuration...
[OK]

R2#copy running-config startup-config Se guarda configuración en la NVRAMDestination filename [startup-config]?Building configuration...[OK]

R3#copy running-config startup-config Se guarda configuración en la NVRAM Destination filename [startup-config]? Building configuration... [OK]

S1#copy running-config startup-config Se guarda configuración en la NVRAMDestination filename [startup-config]?Building configuration...[OK]

S2#copy running-config startup-config Se guarda configuración en la NVRAM Destination filename [startup-config]? Building configuration... [OK]

A1#copy running-config startup-config Se guarda configuración en la NVRAMDestination filename [startup-config]?Building configuration...[OK]

Configure el direccionamiento de los host PC 1 y PC 4 como se muestra en la tabla de direccionamiento. Asigne una dirección de puerta de enlace predeterminada de 10.0.100.254, la cual será la dirección IP virtual HSRP utilizada en la Parte 4.

Tabla 3. Direccionamiento host PC1 y PC4

| COMANDO                                                                                                    | CARACTERISTICA                                                                                                    |
|----------------------------------------------------------------------------------------------------|----------------------------------------------------------------------------------------------------|
| S1(config)# interface fa0/1<br>S1(config-if)#switchport mode access<br>S1(config-if)#switchport access vlan<br>100<br>S1(config-if)# spanning-tree portfast<br>S1(config-if)#no shutdown<br>S1(config-if)#no shutdown<br>S1(config-if)#exit<br>PC1> ip 10.18.100.5 /24 10.18.100.254                                                          | Se configura la interfaz al modo de<br>acceso permanente<br>Se asocia el puerto a la VLAN 100<br>Se habilita el acceso a la red de capa 2<br>Se asigna dirección IP y Gateway a la<br>PC1 |
| Configuración en interface para PC4<br>del Switch A1<br>A1(config)# interface fa0/2<br>A1(config-if)#switchport mode access<br>A1(config-if)#switchport access vlan<br>100<br>A1(config-if)# spanning-tree portfast<br>A1(config-if)# no shutdown<br>A1(config-if)#no shutdown<br>A1(config-if)#exit<br>PC4> ip 10.18.100.6 /24 10.18.100.254 | Se configura la interfaz al modo de<br>acceso permanente<br>Se asocia el puerto a la VLAN 100<br>Se habilita el acceso a la red de capa 2<br>Se asigna dirección IP y Gateway a la<br>PC4 |

#### Configurar la capa 2 de la red y el soporte de Host

En esta parte de la prueba de habilidades, debe completar la configuración de la capa 2 de la red y establecer el soporte básico de host. Al final de esta parte, todos los switches deben poder comunicarse. PC2 y PC3 deben recibir direccionamiento de DHCP y SLAAC.

Las tareas de configuración son las siguientes:

En todos los switches configure interfaces troncales IEEE 802.1Q sobre los enlaces de interconexión entre switches.

| COMANDO                                                                                                    | CARACTERISTICA                                   |
|----------------------------------------------------------------------------------------------------|--------------------------------------------------|
| En todos los switches configure<br>interfaces troncales IEEE 802.1Q<br>sobre los enlaces de interconexión<br>entre switches |                                                  |
| Habilite enlaces trunk 802.1Q entre:                                                                                        |                                                  |
| S1-S2                                                                                                    |                                                  |
| S1(config)# interface range fa0/3-6                                                                                         | Se habilita el tráfico de las VLANS              |
| S1(config-if-range)#switchport trunk<br>encapsulation dot1q                                                                 | configuradas                                     |
| S1(config-if-range)#switchport mode trunk                                                                                   |                                                  |
| S1-A1                                                                                                    |                                                  |
| S1(config)# interface range fa0/10, fa0/11                                                                                  | Se habilita el tráfico de las VLANS configuradas |
| S1(config-if-range)# switchport trunk<br>encapsulation dot1q                                                                |                                                  |
| S1(config-if-range)# switchport mode trunk                                                                                  |                                                  |
| S2-A1                                                                                                    |                                                  |
| S2(config)# interface range fa0/5-7,<br>fa0/8-9                                                                             |                                                  |

Tabla 4. Configuración capa 2 de la red

| S2(config-if-range)# switchport trunk encapsulation dot1q                                                        | Se habilita el tráfico de las VLANS configuradas   |
|----------------------------------------------------------------------------------------------------|----------------------------------------------------|
| S2(config-if-range)# switchport mode<br>trunk                                                                    |                                                    |
| En todos los switches cambie la<br>VLAN nativa en los enlaces<br>troncales. Use VLAN 999 como la<br>VLAN nativa. |                                                    |
| S1-S2                                                                                                    |                                                    |
| S1(config)# interface range fa0/3-6                                                                              |                                                    |
| S1(config-if-range)# switchport trunk<br>native vlan 999                                                         | Se añade VLAN como enlace troncal<br>a la interfaz |
| S2-S1                                                                                                    |                                                    |
| S2(config)# interface range fa0/3-6                                                                              | Se añade VLAN como enlace troncal                  |
| S2(config-if-range)# switchport trunk<br>native vlan 999                                                         | a la interfaz                                      |
| S1-A1                                                                                                    |                                                    |
| S1(config)# interface range fa0/10, fa0/11                                                                       | Se añade VLAN como enlace troncal                  |
| S1(config-if-range)# switchport trunk<br>native vlan 999                                                         | a la interfaz                                      |
| S2 -A1                                                                                                    |                                                    |
| S2(config)# interface range fa0/5-7, fa0/8-9                                                                     | Se añade VLAN como enlace troncal a la interfaz    |
| S2(config-if-range)# switchport trunk<br>native vlan 999                                                         |                                                    |
|                                                                                                    |                                                    |

En todos los switches se habilito el protocolo Rapid Spanning-Tree (RSTP) Use Rapid Spanning Tree (RSPT).

Tabla 5. Protocolo rapid PVST

| S1(config)#spanning-tree mode rapid-<br>pvst |                                                 |
|----------------------------------------------|-------------------------------------------------|
| S2(config)#spanning-tree mode rapid-<br>pvst | Se establece el modo árbol de<br>expansion PVST |
| A1(config)#spanning-tree mode rapid-<br>pvst |                                                 |

En S1 y S2, configure los puentes raíz RSTP (root bridges) según la información del diagrama de topología.

S1 y S2 deben proporcionar respaldo en caso de falla del puente raíz (root bridge).

Configure S1 y S2 como raíz (root) para las VLAN apropiadas, con prioridades de apoyo mutuo en caso de falla del switch.

Tabla 6. Puentes raíz RSTP

| S1 como raíz (root) para las VLAN<br>apropiadas          |                                                                      |
|----------------------------------------------------------|----------------------------------------------------------------------|
| S1(config)# spanning-tree vlan<br>100,102 root primary   | Se establece el puente primario para<br>las VLAN 100 y 102 en S1     |
| S1(config)# spanning-tree vlan 101 root secondary        | Se establece en el puente secundario<br>para la VLAN 101 en S1       |
| S1#show spanning-tree vlan 100,102 root priority         |                                                                      |
| S2 como raíz (root) para la VLAN apropiada               |                                                                      |
| S2(config)#spanning-tree vlan 101 root primary           | Se establece el puente primario para<br>las VLAN 101 en S2           |
| S2(config)# spanning-tree vlan<br>100,102 root secondary | Se establece en el puente secundario<br>para la VLAN 100 y 102 en S2 |

En todos los switches, cree EtherChannels LACP como se muestra en el diagrama de topología. Use los siguientes números de canales:

| COMANDO                                                      | CARACTERISTICA                                              |
|--------------------------------------------------------------|-------------------------------------------------------------|
| S1-S2 – Port channel 12                                      |                                                             |
| S1#configure terminal                                        |                                                             |
| Enter configuration commands, one per line. End with CNTL/Z. |                                                             |
| S1(config)# interface range fa0/3-6                          | Se define el rango de interfaces a                          |
| S1(config-if-range)#switchport trunk encapsulation dot1q     | configurar                                                  |
| S1(config-if-range)#switchport mode trunk                    | intercomunicación entre los<br>dispositivos según el puerto |
| S1(config-if-range)# switchport trunk native vlan 999        | declarado                                                   |
| S1(config-if-range)# channel-group 12 mode active            | Se activa la configuracion<br>Etherchannel al grupo 12      |
| Creating a port-channel interface<br>Port-channel 12         |                                                             |
| S1(config-if-range)#                                         |                                                             |
| S1(config-if-range)#no shutdown                              | Se habilita la interfaz                                     |
| S1(config-if-range)#exit                                     |                                                             |
| S1(config-if)#interface port-channel 12                      | Se cambia a la configuración de capa<br>2                   |
| S1(config-if)# switchport trunk<br>encapsulation dot1q       |                                                             |
| S1(config-if)# switchport mode trunk                         | Se configura el modo de enlace                              |
| S1(config-if)# switchport trunk native vlan 999              | troncal                                                     |
| S1(config-if)#no shutdown                                    | Se habilita interfaz                                        |
| S1(config-if)#do wr                                          |                                                             |
|                                                              |                                                             |

Tabla 7. Configuración LACP

| S1-A1 – Port channel 1                                       |                                                                          |
|--------------------------------------------------------------|--------------------------------------------------------------------------|
|                                                              |                                                                          |
| S1#contigure terminal                                        |                                                                          |
| Enter configuration commands, one per line. End with CNTL/Z. |                                                                          |
| S1(config)# interface range fa0/10, fa0/11                   | Se define el rango de interfaces a configurar                            |
| S1(config-if-range)# switchport trunk<br>encapsulation dot1q | Se establece el enlace troncal para la                                   |
| S1(config-if-range)# switchport mode trunk                   | intercomunicación entre los<br>dispositivos según el puerto<br>declarado |
| S1(config-if-range)# switchport trunk<br>native vlan 999     |                                                                          |
| S1(config-if-range)# channel-group 1 mode active             | Se activa la configuracion<br>Etherchannel al grupo 1                    |
| Creating a port-channel interface<br>Port-channel 1          |                                                                          |
| S1(config-if-range)# exit                                    |                                                                          |
| S1(config)#interface port-channel 1                          | Se cambia a la configuración de capa                                     |
| S1(config-if)# switchport trunk<br>encapsulation dot1q       | 2                                                                        |
| S1(config-if)# switchport mode trunk                         | Se configura el modo de enlace                                           |
| S1(config-if)# switchport trunk native vlan 999              | troncal                                                                  |
| S1(config-if)# do wr                                         |                                                                          |
| Building configuration                                       |                                                                          |
| Compressed configuration from 3305 bytes to 1706 bytes[OK]   |                                                                          |
|                                                              |                                                                          |
| S2-S1 – Port channel 12                                      |                                                                          |
| S2#configure terminal                                        |                                                                          |
| Enter configuration commands, one per line. End with CNTL/Z. | So define al rango de interfaços a                                       |
| S2(config)# interface range fa0/3-6                          | configurar                                                               |

| S2(config-if-range)# switchport trunk<br>encapsulation dot1q  | Se establece el enlace troncal para la intercomunicación entre los |
|---------------------------------------------------------------|--------------------------------------------------------------------|
| S2(config-if-range)# switchport mode trunk                    | dispositivos segun el puerto<br>declarado                          |
| S2(config-if-range)# switchport trunk<br>native vlan 999      | Se activa la configuracion                                         |
| S2(config-if-range)# channel-group 12 mode active             | Etherchannel al grupo 12                                           |
| Creating a port-channel interface<br>Port-channel 12          |                                                                    |
| S2(config-if-range)# exit                                     |                                                                    |
| S2(config)#interface port-channel 12                          | Se cambia a la configuración de capa                               |
| S2(config-if)# switchport trunk<br>encapsulation dot1q        | 2<br>Se configura el modo de enlace                                |
| S2(config-if)# switchport mode trunk                          | troncal                                                            |
| S2(config-if)# switchport trunk native vlan 999               | Se habilita la VLAN nativa como enlace troncal                     |
| S2(config-if)#do wr                                           |                                                                    |
| Building configuration                                        |                                                                    |
| Compressed configuration from 2959<br>bytes to 1605 bytes[OK] |                                                                    |
| S2(config-if)#                                                |                                                                    |
| S2-A1 – Port channel 2                                        |                                                                    |
| S2#configure terminal                                         |                                                                    |
| Enter configuration commands, one per line. End with CNTL/Z.  |                                                                    |
| S2(config)# interface range fa0/5-7,<br>fa0/8-9               | Se define el rango de interfaces a configurar                      |
| S2(config-if-range)# switchport trunk<br>encapsulation dot1q  | Se establece el enlace troncal para la                             |
| S2(config-if-range)# switchport mode trunk                    | intercomunicación entre los<br>dispositivos según el puerto        |
| S2(config-if-range)# switchport trunk<br>native vlan 999      | declarado                                                          |

| S2(config-if-range)# channel-group 2 mode active           | Se activa la configuración<br>Etherchannel al grupo 12 |
|------------------------------------------------------------|--------------------------------------------------------|
| Creating a port-channel interface<br>Port-channel 2        |                                                        |
| S2(config-if-range)# exit                                  |                                                        |
| S2(config)#interface port-channel 2                        | Se cambia a la configuración de capa                   |
| S2(config-if)# switchport trunk<br>encapsulation dot1q     | Se configura el modo de enlace<br>troncal              |
| S2(config-if)# switchport mode trunk                       | Callebilita la VII AN pativa coma                      |
| S2(config-if)# switchport trunk native vlan 999            | enlace troncal                                         |
| S2(config-if)# do wr                                       |                                                        |
| Building configuration                                     |                                                        |
| Compressed configuration from 3328 bytes to 1722 bytes[OK] |                                                        |
|                                                            |                                                        |

En todos los switches, configure los puertos de acceso del host (host access port) que se conectan a PC1, PC2, PC3 y PC4.

Configure los puertos de acceso con la configuración de VLAN adecuada, como se muestra en el diagrama de topología.

Los puertos de host deben pasar inmediatamente al estado de reenvío (forwarding).

Tabla 8. Configuración puertos de acceso del host

| COMANDO                                  | CARACTERISTICA                            |
|------------------------------------------|-------------------------------------------|
| S1-PC1                                   |                                           |
| S1(config)# interface f0/1               | Se define la interfaz a configurar        |
| S1(config-if)#switchport mode access     |                                           |
| S1(config-if)#switchport access vlan 100 | Se configura el modo de acceso permanente |
| S1(config-if)#no shutdown                | Se habilita la interfaz                   |

Τ

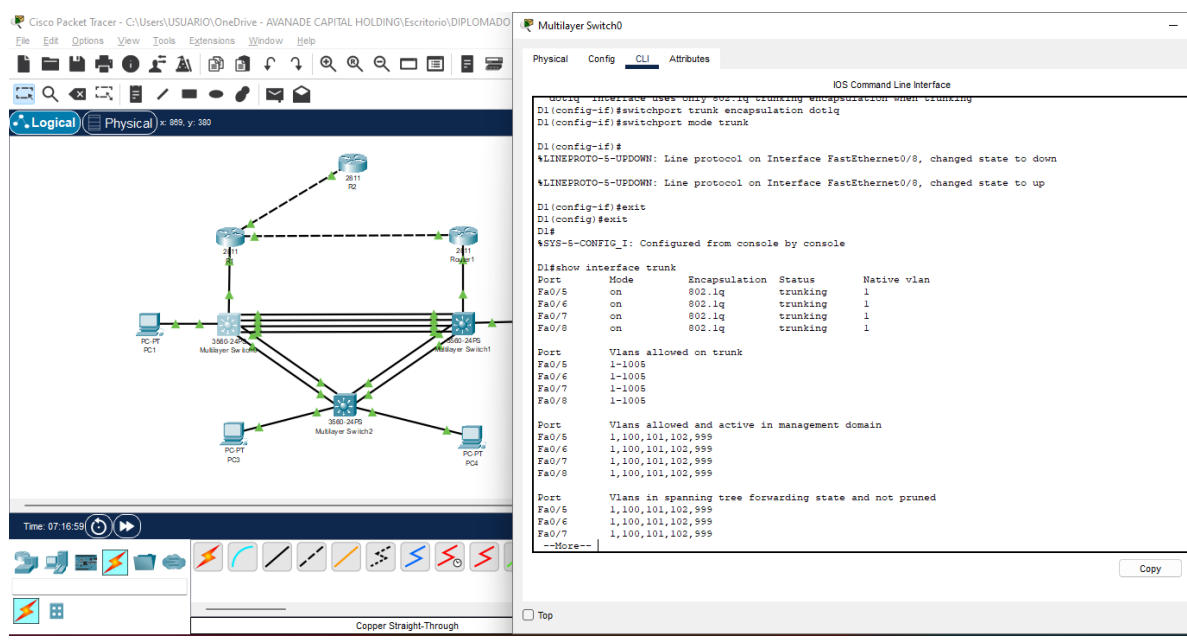

## Fig.3. Verificación trunk interface S1

Fuente. Autor

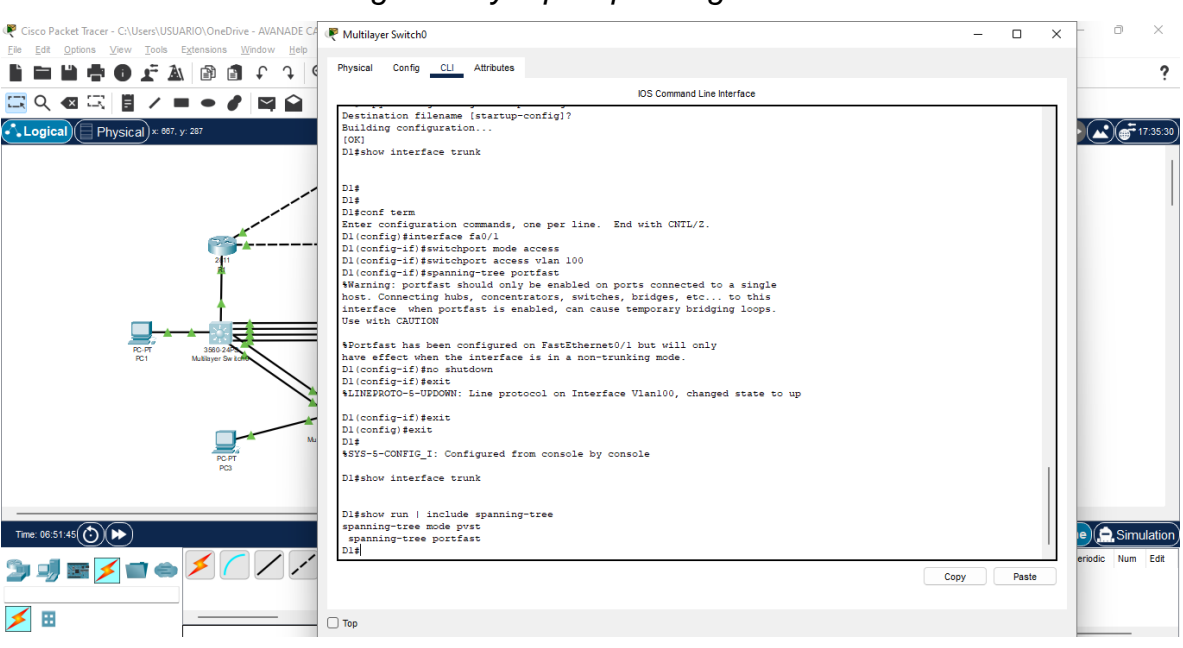

Fig.4. Verify rapid spanning tree

Fuente. Autor

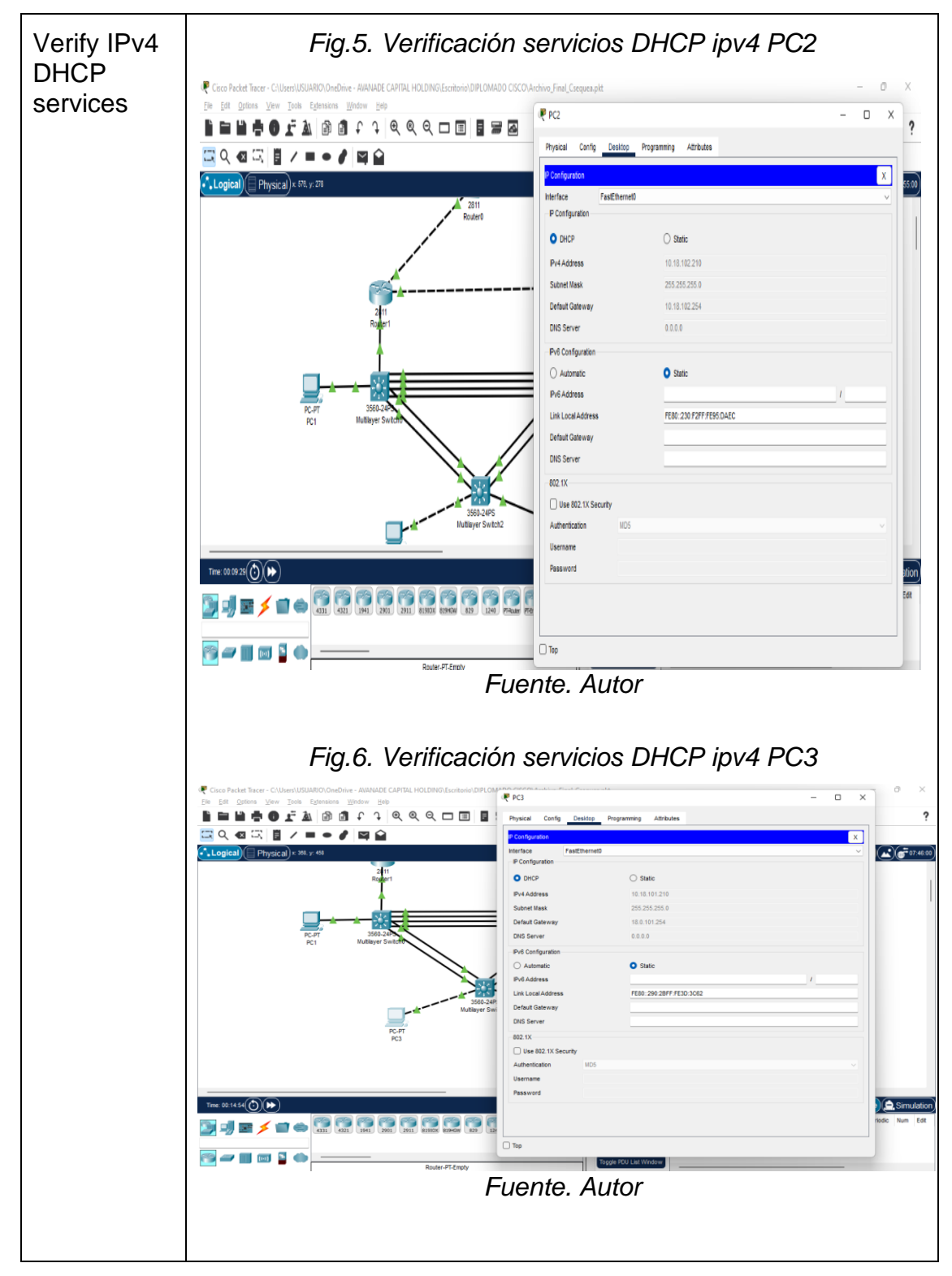

Tabla 9. Verificaciones de conectividad

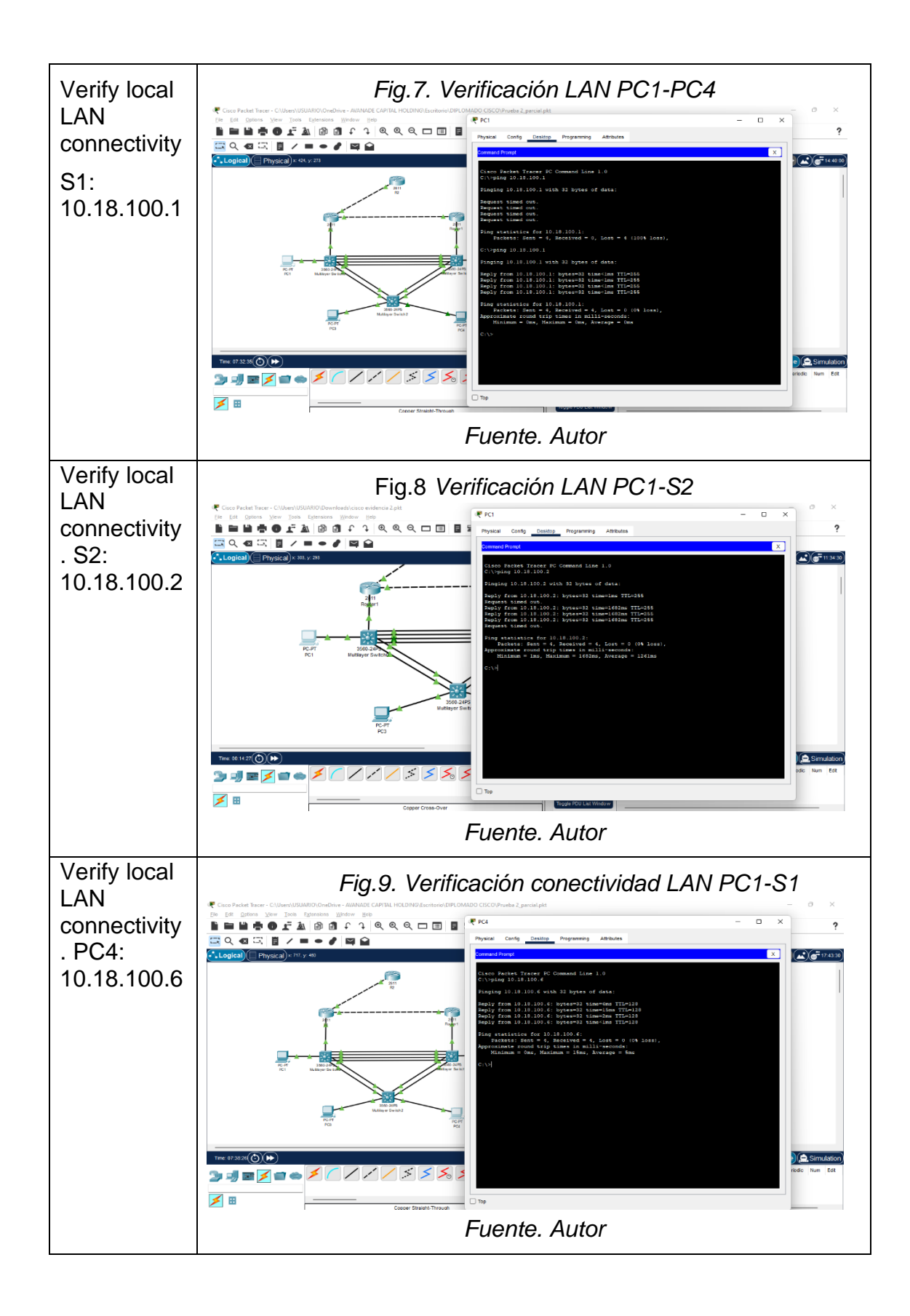

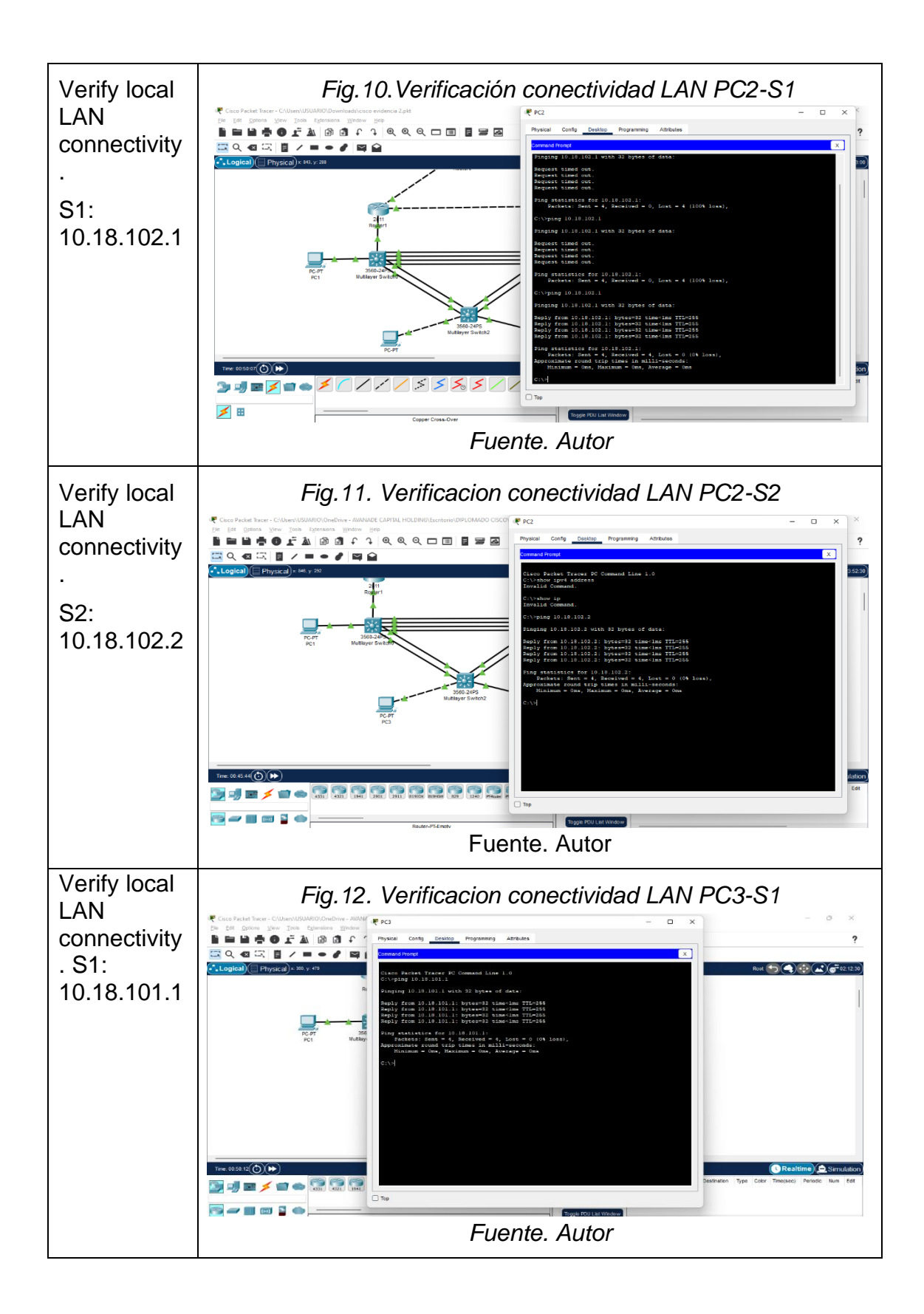

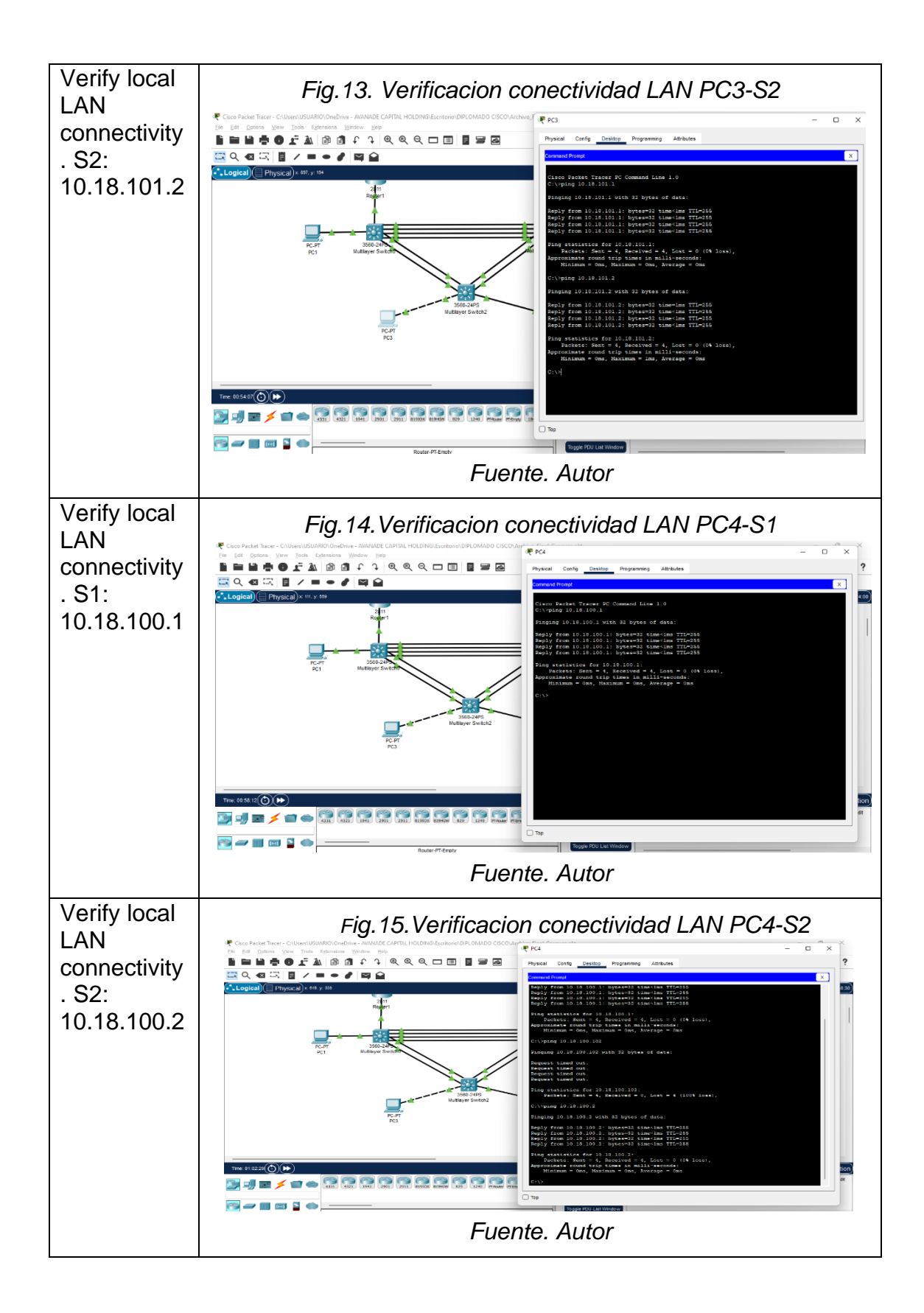

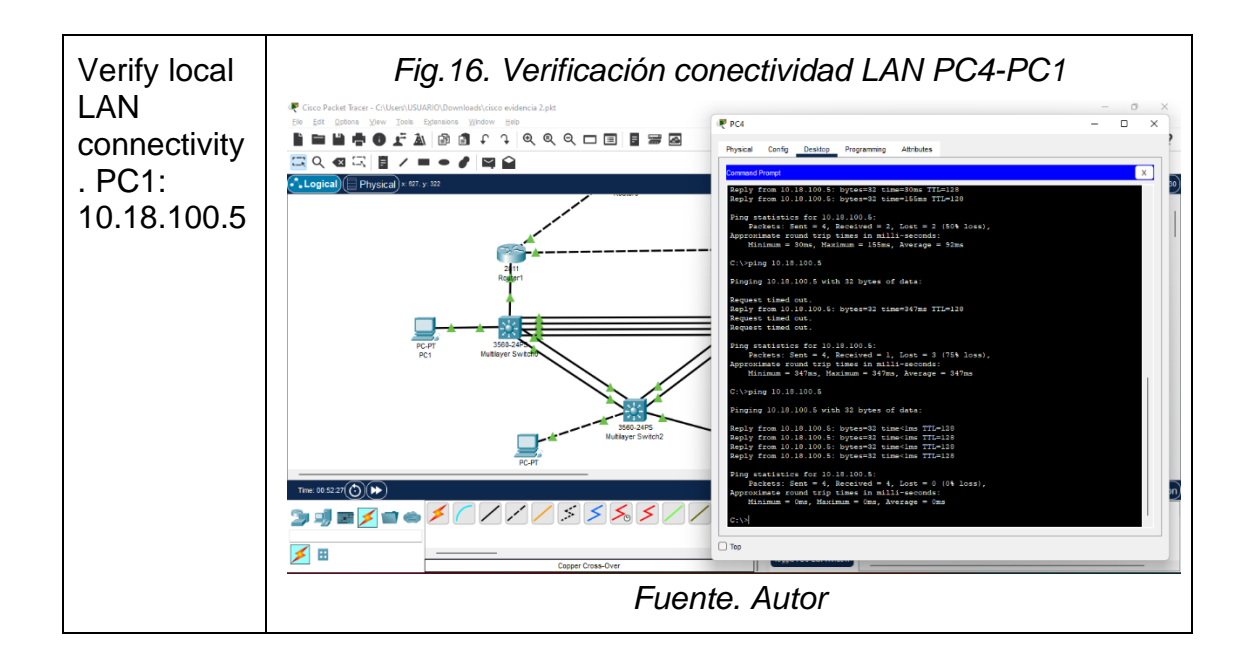

#### Escenario 2

#### **Configure Routing Protocols**

In this part, you will configure IPv4 and IPv6 routing protocols. At the end of this part, the network should be fully converged. IPv4 and IPv6 pings to the Loopback 0 interface from S1 and S2 should be successful.

| Task# | Task                                                                                                   | Specification                                                                                                    | Points |
|-------|----------------------------------------------------------------------------------------------------|----------------------------------------------------------------------------------------------------|--------|
| 3.1   | On the "Company<br>Network" (i.e., R1, R3, S1,<br>and S2), configure single-<br>area OSPFv2 in area 0. | <ul> <li>Use OSPF Process ID 4 and assign the following router-IDs:</li> <li>R1: 0.0.4.1</li> <li>R3: 0.0.4.3</li> <li>S1: 0.0.4.131</li> <li>S2: 0.0.4.132</li> <li>On R1, R3, S1, and S2, advertise all directly connected networks / VLANs in Area 0.</li> <li>On R1, do not advertise the R1 – R2 network.</li> <li>On R1, propagate a default route. Note that the default route will be provided by BGP.</li> <li>Disable OSPFv2 advertisements on:</li> <li>S1: All interfaces except E1/2</li> <li>S2: All interfaces except E1/0</li> </ul> | 8      |

Tabla 10. Configuracion de protocolos

| Task# | Task                                                                                                    | Specification                                                                                                    | Points |
|-------|----------------------------------------------------------------------------------------------------|----------------------------------------------------------------------------------------------------|--------|
| 3.2   | On the "Company<br>Network" (i.e., R1, R3, S1,<br>and S2), configure classic<br>single-area OSPFv3 in<br>area 0. | <ul> <li>Use OSPF Process ID 6 and assign the following router-IDs:</li> <li>R1: 0.0.6.1</li> <li>R3: 0.0.6.3</li> <li>S1: 0.0.6.131</li> <li>S2: 0.0.6.132</li> <li>On R1, R3, S1, and S2, advertise all directly connected networks / VLANs in Area 0.</li> <li>On R1, do not advertise the R1 – R2 network.</li> <li>On R1, propagate a default route. Note that the default route will be provided by BGP.</li> <li>Disable OSPFv3 advertisements on:</li> <li>S1: All interfaces except E1/2</li> <li>S2: All interfaces except E1/0</li> </ul>                                     | 8      |
| 3.3   | On R2 in the "ISP<br>Network", configure MP-<br>BGP.                                                             | <ul> <li>Configure two default static routes via interface Loopback 0:</li> <li>An IPv4 default static route.</li> <li>An IPv6 default static route.</li> <li>Configure R2 in BGP ASN 500 and use the router-id 2.2.2.2.</li> <li>Configure and enable an IPv4 and IPv6 neighbor relationship with R1 in ASN 300.</li> <li>In IPv4 address family, advertise:</li> <li>The Loopback 0 IPv4 network (/32).</li> <li>The default route (0.0.0.0/0).</li> <li>In IPv6 address family, advertise:</li> <li>The Loopback 0 IPv4 network (/128).</li> <li>The default route (::/0).</li> </ul> | 4      |

| On R1 in the "ISP<br>Network", configure MP-<br>BGP.Configure two static summary routes to<br>interface Null 0:<br>• A summary IPv4 route for<br>10.18.0.0/8.<br>• A summary IPv6 route for<br>2001:db8:100::/48.Configure R1 in BGP ASN <b>300</b> and use<br>the router-id 1.1.1.1.<br>Configure an IPv4 and IPv6 neighbor<br>relationship with R2 in ASN 500.<br>In IPv4 address family:<br>• Disable the IPv6 neighbor<br>relationship.4 | Task#               | Task                                                         | Specification                                                                                                    | Points        |
|----------------------------------------------------------------------------------------------------|---------------------|--------------------------------------------------------------|----------------------------------------------------------------------------------------------------|---------------|
| <ul> <li>Advertise the 10.18.0.0/8 network.</li> <li>In IPv6 address family:</li> <li>Disable the IPv4 neighbor relationship.</li> <li>Enable the IPv6 neighbor</li> </ul>                                                                                                    | <b>Task#</b><br>3.4 | Task<br>On R1 in the "ISP<br>Network", configure MP-<br>BGP. | <ul> <li>Specification</li> <li>Configure two static summary routes to interface Null 0: <ul> <li>A summary IPv4 route for 10.18.0.0/8.</li> <li>A summary IPv6 route for 2001:db8:100::/48.</li> </ul> </li> <li>Configure R1 in BGP ASN 300 and use the router-id 1.1.1.1.</li> <li>Configure an IPv4 and IPv6 neighbor relationship with R2 in ASN 500.</li> <li>In IPv4 address family: <ul> <li>Disable the IPv6 neighbor relationship.</li> <li>Enable the IPv4 neighbor relationship.</li> <li>Advertise the 10.18.0.0/8 network.</li> </ul> </li> <li>In IPv6 address family: <ul> <li>Disable the IPv4 neighbor relationship.</li> <li>Enable the IPv4 neighbor relationship.</li> </ul> </li> </ul> | <b>Points</b> |

| Task# | Task                                                       | Specification                                                                                                    | Points |
|-------|------------------------------------------------------------|----------------------------------------------------------------------------------------------------|--------|
|       | On S1, create IP                                           | Create two IP SLAs.                                                                                                    |        |
|       | SLAs that test the reachability of R1 interface E1/2.      | <ul> <li>Use SLA number 4 for IPv4.</li> <li>Use SLA number 6 for IPv6.</li> </ul>                                                               |        |
|       |                                                            | The IP SLAs will test availability of R1 E1/2 interface every 5 seconds.                                                                         |        |
|       |                                                            | Schedule the SLA for immediate implementation with no end time.                                                                                  |        |
| 4.1   |                                                            | Create an IP SLA object for IP SLA 4 and one for IP SLA 6.                                                                                       | 2      |
|       |                                                            | <ul> <li>Use track number 4 for IP SLA 4.</li> <li>Use track number 6 for IP SLA 6.</li> </ul>                                                   |        |
|       |                                                            | The tracked objects should notify S1 if<br>the IP SLA state changes from down to<br>up after 10 seconds, or from up to down<br>after 15 seconds. |        |
|       | On S2, create IP                                           | Create two IP SLAs.                                                                                                    |        |
|       | SLAs that test the<br>reachability of R3<br>interface F1/0 | <ul> <li>Use SLA number 4 for IPv4.</li> <li>Use SLA number 6 for IPv6.</li> </ul>                                                               |        |
|       |                                                            | The IP SLAs will test availability of R3 E1/0 interface every 5 seconds.                                                                         |        |
| 4.2   |                                                            | Schedule the SLA for immediate implementation with no end time.                                                                                  |        |
|       |                                                            | Create an IP SLA object for IP SLA 4 and one for IP SLA 6.                                                                                       | 2      |
|       |                                                            | <ul> <li>Use track number 4 for IP SLA 4.</li> <li>Use track number 6 for IP SLA 6.</li> </ul>                                                   |        |
|       |                                                            | The tracked objects should notify S1 if<br>the IP SLA state changes from down to<br>up after 10 seconds, or from up to down<br>after 15 seconds. |        |

Tabla 11. Configuracion de protocolos parte 4

|     | On S1. configure | S1 is the primary router for VLANs 100                                                                                                    |   |
|-----|------------------|----------------------------------------------------------------------------------------------------|---|
|     | HSRPv2.          | and 102; therefore, their priority will also                                                                                                    |   |
|     |                  | Configure HSRP version 2.                                                                                                    |   |
|     |                  | <ul> <li>Configure IPv4 HSRP group 104 for VLAN 100:</li> <li>Assign the virtual IP address 10.XY.100.254.</li> <li>Set the group priority to 150.</li> <li>Enable preemption.</li> <li>Track object 4 and decrement by 60.</li> <li>Configure IPv4 HSRP group 114 for VLAN 101:</li> </ul> |   |
|     |                  | <ul> <li>Assign the virtual IP address<br/>10.XY.101.254.</li> <li>Enable preemption.</li> <li>Track object 4 to decrement by 60.</li> <li>Configure IPv4 HSRP group 124 for<br/>VLAN 102:</li> </ul>                                                                                       |   |
| 4.3 |                  | <ul> <li>Assign the virtual IP address<br/>10.XY.102.254.</li> <li>Set the group priority to 150.</li> <li>Enable preemption.</li> <li>Track object 4 to decrement by 60.</li> <li>Configure IPv6 HSRP group 106 for<br/>VLAN 100:</li> </ul>                                               | 8 |
|     |                  | <ul> <li>Assign the virtual IP address using ipv6 autoconfig.</li> <li>Set the group priority to 150.</li> <li>Enable preemption.</li> <li>Track object 6 and decrement by 60.</li> <li>Configure IPv6 HSRP group 116 for VLAN 101:</li> </ul>                                              |   |
|     |                  | <ul> <li>Assign the virtual IP address using ipv6 autoconfig.</li> <li>Enable preemption.</li> <li>Track object 6 and decrement by 60.</li> <li>Configure IPv6 HSRP group 126 for VLAN 102:</li> </ul>                                                                                      |   |

| Task# | Task | Specification                                                                                                    | Points |
|-------|------|----------------------------------------------------------------------------------------------------|--------|
|       |      | <ul> <li>Assign the virtual IP address using ipv6 autoconfig.</li> <li>Set the group priority to 150.</li> <li>Enable preemption.</li> <li>Track object 6 and decrement by 60.</li> </ul> |        |

| On S2, configure<br>HSRPv2. | S2 is the primary router for VLAN 101;<br>therefore, the priority will also be<br>changed to 150.<br>Configure HSRP version 2.<br>Configure IPv4 HSRP group <b>104</b> for<br>VLAN 100:                                                        |  |
|-----------------------------|----------------------------------------------------------------------------------------------------|--|
|                             | <ul> <li>Assign the virtual IP address<br/>10.XY.100.254.</li> <li>Enable preemption.</li> <li>Track object 4 and decrement by 60.</li> <li>Configure IPv4 HSRP group 114 for<br/>VLAN 101:</li> </ul>                                         |  |
|                             | <ul> <li>Assign the virtual IP address<br/>10.XY.101.254.</li> <li>Set the group priority to 150.</li> <li>Enable preemption.</li> <li>Track object 4 to decrement by 60.</li> <li>Configure IPv4 HSRP group 124 for<br/>VLAN 102:</li> </ul>  |  |
|                             | <ul> <li>Assign the virtual IP address<br/>10.XY.102.254.</li> <li>Enable preemption.</li> <li>Track object 4 to decrement by 60.</li> <li>Configure IPv6 HSRP group 106 for<br/>VLAN 100:</li> </ul>                                          |  |
|                             | <ul> <li>Assign the virtual IP address using ipv6 autoconfig.</li> <li>Enable preemption.</li> <li>Track object 6 and decrement by 60.</li> <li>Configure IPv6 HSRP group 116 for VLAN 101:</li> </ul>                                         |  |
|                             | <ul> <li>Assign the virtual IP address using ipv6 autoconfig.</li> <li>Set the group priority to 150.</li> <li>Enable preemption.</li> <li>Track object 6 and decrement by 60.</li> <li>Configure IPv6 HSRP group 126 for VLAN 102:</li> </ul> |  |
|                             | <ul> <li>Assign the virtual IP address using<br/>ipv6 autoconfig.</li> </ul>                                                                                                    |  |

| Task# | Task | Specification                                                                    | Points |
|-------|------|----------------------------------------------------------------------------------|--------|
|       |      | <ul><li>Enable preemption.</li><li>Track object 6 and decrement by 60.</li></ul> |        |

# Tabla 12. Configuraciones escenario 2

| COMANDO                                                                                                    | CARACTERISTICA                                                                                                    |
|----------------------------------------------------------------------------------------------------|----------------------------------------------------------------------------------------------------|
| R1#conf t<br>R1(config)#router ospf 4                                                                                                    | Se Ingresa en modo configuración<br>Se opera el comando (router ospf 4)<br>Open Shortest Pacth First para IP V4<br>donde el ID asignado al proceso<br>correspondiente al número 4 donde<br>podemos segmentar y determinar la<br>óptima ruta de comunicación |
| R1(config-router)#router-id 0.0.4.1                                                                                                    | La instrucción (router-id 0.0.4.1)<br>determina el parámetro de OSPF el cual<br>se identificará el dispositivo que origina<br>y procesa información del protocolo                                                                                           |
| R1(config-router)#network 10.18.10.0<br>0.0.255 area 0<br>R1(config-router)#network 10.18.13.0<br>0.0.255 area 0<br>R1(config-router)#default-information<br>originate<br>R1(config-router)#exit<br>R1(config)#ipv6 unicast-routing<br>R1(config)#ipv6 router ospf 6 | Se procede a Habilitar el enrutamiento<br>de las redes<br>Se anuncia dinámicamente la ruta<br>determinada para los demás<br>enrutadores<br>Inicia el proceso de redirección OSPF<br>para IPv6                                                               |
| R1(config-rtr)#router-id 0.0.6.1<br>R1(config-rtr)#default-information<br>originate<br>R1(config-rtr)#exit                                                                                                    | Determinamos el parámetro<br>determinado de OSPF con el cual<br>podremos identificar el dispositivo que<br>origina o procesa información del<br>protocolo                                                                                                   |

| R1(config)#interface e1/2<br>R1(config-if)#ipv6 ospf 6 area originate<br>R1(config-if)#exit<br>R1(config)#interface e1/1<br>R1(config-if)#ipv6 ospf 6 area originate<br>R1(config-if)#exit                                                                                                    | Se habilita direccionamiento Ipv6,<br>protocolo Open Shortest Pacth First<br>bajo V6 y asociamos en el mapa de<br>topología bajo el área 0                                                 |
|----------------------------------------------------------------------------------------------------|----------------------------------------------------------------------------------------------------|
| R1(config)#ip router 10.18.0.0<br>255.0.0.0 null0<br>R1(config)#ipv6 2001:db8:100::/48                                                                                                    | Se configura las rutas estáticas de<br>la interfaz NULL 0 designadas para<br>IPV4y 6.                                                                                                    |
| R1(config)#router bgp 300                                                                                                    | Se habilita BGP para definir políticas de<br>enrutamiento en la red ISP y<br>establecemos el número de sistema<br>autónomo (300)                                                           |
| R1(config-router)#bgp router-id 1.1.1.1<br>R1(config-router)#neighbor                                                                                                    | Se determina el ID para la ruta que se<br>estableció previamente en los<br>protocolos tanto IPv4 y 6 con BGP<br>Border Gateway Protocol                                                    |
| 209.165.200.226 remote-as 500<br>R1(config-router)#neighbor<br>2001:db8:200::2 remote-as 500                                                                                                    | Se configura con (neighbor IPv4 y IPV6<br>remote-as 500) la ruta del dispositivo<br>remoto R2 para los dos protocolos                                                                      |
| R1(config-router)#address-familiy ipv4<br>unicast<br>R1(config-router-af)#neighbor<br>209.165.200.226 activate<br>R1(config-router-af)#no neighbor<br>2001:db8:200::2 activate<br>R1(config-router-af)#network 10.18.0.0<br>mask 255.0.0.0<br>R1(config-router-af)#exit-address-<br>familiy<br>R1(config-router)#address-familiy ipv6<br>unicast<br>R1(config-router)#address-familiy ipv6<br>unicast<br>R1(config-router-af)#no neighbor<br>209.165.200.226 activate<br>R1(config-router-af)#neighbor<br>2001:db8:200::2 activate | Se habilita (address-family ipv4 unicast)<br>con el fin de configurar una variedadde<br>opciones de enrutamiento unidifusión<br>del Protocolo de puerta de enlace<br>vecina con versión V4 |

| R1(config-router-af)#network<br>2001:db8:100::/48<br>R1(config-router-af)#exit-address-<br>familiy<br>R1(config-router)# | Se sale para finalizar (exit-address-<br>family).                                                                                                    |
|----------------------------------------------------------------------------------------------------|----------------------------------------------------------------------------------------------------|
| R2(config)#interface loopback 0                                                                                          | Se habilita la interfaz virtual Loopback<br>0 (interfaz Loopback 0) la cual enmapa<br>de ruteo es otra entrada de R2 para ISP                                                                 |
| R2(config-if)#ip route 0.0.0.0 0.0.0.0<br>loopback                                                                       | Se configura la ruta estática para interfaz loopback 0 (ip route 0.0.0.0                                                                                                    |
| R2(config)#ipv6 route ::/0 loopback 0                                                                                    | 0.0.0.0loopback 0).                                                                                                    |
| R2(config)#router bgp 500                                                                                                | Se habilita BGP para definir políticas de<br>enrutamiento en la red ISP y<br>establecemos el número de sistema<br>autónomo (500)                                                              |
| R2(config-router)#bgp router-id 2.2.2.2                                                                                  | Se designa el ID (bgp router-id 2.2.2.2)<br>para determinar bajo el ID 2.2.2.2 laruta<br>que se estableció previamente en los<br>protocolos tanto IPv4 y 6 con BGP<br>Border Gateway Protocol |
| R2(config-router)#neighbor<br>209.165.200.225 remote-as 300                                                              | Se habilitan y configuran la relación de vecinos desde R2 conR1 estableciendo                                                                                                    |
| R2(config-router)#neighbor<br>2001:db8:200::1 remote-as 300                                                              | el número de sistema autónomo en (300).                                                                                                    |
| R2(config-router)#address-familiy ipv4                                                                                   |                                                                                                    |
| R2(config-router-af)#neighbor 209.165.200.225 activate                                                                   |                                                                                                    |
| R2(config-router-af)#no neighbor<br>2001:db8:200::1 activate                                                             | Se repite configuracion previa para los vecinos con entrada loopback 0                                                                                                    |
| R2(config-router-af)#network 2.2.2.2<br>mask 255.255.255.255                                                             |                                                                                                    |
| R2(config-router-af)#network 0.0.0.0                                                                                     |                                                                                                    |
| R2(config-router-af)#exit-address-<br>familiy                                                                            |                                                                                                    |

| R2(config-router)#address-familiy ipv6<br>unicast<br>R2(config-router-af)#no neighbor<br>209.165.200.225 activate<br>R2(config-router-af)#neighbor<br>2001:db8:200::1 activate<br>R2(config-router-af)#network |                                                                                                    |
|----------------------------------------------------------------------------------------------------|----------------------------------------------------------------------------------------------------|
| 2001:db8:2222::/128<br>R2(config-router-af)#network ::/0                                                                                                    |                                                                                                    |
| R2(config-router-af)#exit-address-<br>familiy<br>R2(config-router)#                                                                                                    | Se sale fara finalizar (exit-address-<br>family).                                                                                                    |
| R3>enable<br>R3#conf term<br>Enter configuration commands, one<br>per line. End with CNTL/Z.<br>R3(config)#router conf.4                                                                                       |                                                                                                    |
| rto(coning)#router ospr 4                                                                                                    | caminos de comunicación                                                                                                    |
| R3(config-router)#router-id 0.0.4.3                                                                                                    | Se determina el parámetro de OSPF<br>con el cual podremos identificar el<br>dispositivo que origina y procesa<br>información del protocolo de principio a<br>fin.                              |
| R3(config-router)#network 10.18.11.0<br>0.0.0.255 area 0<br>R3(config-router)#network 10.18.13.0<br>0.0.0.255 area 0<br>R3(config-router)#exit                                                                 | Se construye mapa de red con<br>(network 10.0.11.0 0.0.0.255 area<br>0) que se forma entre D2 con R3 y<br>lo mismo para (network 10.0.13.0<br>0.0.0.255 area 0)red formada entre<br>R1 con R3. |
| R3(config)#ipv6 router ospf 6                                                                                                    | Se habilita con (ipv6unicast-routing) el<br>protocolo IPV6 en el Router R3                                                                                                    |

| R3(config-rtr)#router-id 0.0.6.3<br>R3(config-rtr)#exit                                                                                                    | Se determina el parámetro de OSPF<br>con el cual podremos identificar el<br>dispositivo que origina y procesa<br>información delprotocolo de principio a<br>fin                                                         |
|----------------------------------------------------------------------------------------------------|----------------------------------------------------------------------------------------------------|
| R3(config)#interface e1/0<br>R3(config-if)#ipv6 ospf 6 area 0<br>R3(config-if)#exit<br>R3(config)#interface e1/1<br>R3(config)#interface e1/1<br>R3(config-if)#pv6 ospf 6 area 0<br>R3(config)#exit<br>R3(config)#end<br>00:11:56: %OSPFv3-5-ADJCHG:<br>Process 6, Nbr 0.0.6.1 on Ethernet1/1<br>from LOADING to FULL, Loading Done<br>R3(config)#end<br>R3#<br>%SYS-5-CONFIG_I: Configured from<br>console by console<br>R3# | Se define en IPV6 elárea o la ruta más<br>corta en la subred que se conforma<br>desde R3                                                                                                    |
| S1>enable<br>S1#conf term                                                                                                    | Se ingresa al modo de configuración                                                                                                    |
| Enter configuration commands, one<br>per line. End with CNTL/Z.<br>S1(config)#router ospf 4<br>S1(config-router)#router-id 0.0.4.131                                                                                                    | Se opera el comando (router ospf 4)<br>Open Shortest Pacth First para IP V4<br>donde el ID asignado al proceso<br>correspondiente al número 4 donde<br>podemos segmentar y determinar la<br>óptima ruta de comunicación |
| S1(config-router)#network 10.18.100.0<br>0.0.255 area 0<br>S1(config-router)#network 10.18.101.0<br>0.0.255 area 0<br>S1(config-router)#network 10.18.102.0<br>0.0.255 area 0                                                                                                    | Se procede a Habilitar el enrutamiento<br>de las redes                                                                                                    |

| S1(config-router)#network 10.18.10.0<br>0.0.0.255 area 0<br>S1(config-router)#passive-interface<br>default<br>S1(config-router)#no passive-interface<br>fa0/2<br>S1(config-router)#exit                                                                                                    | Se ingresa comando para suprimir los<br>vecinos adyacentes<br>Inicia el proceso de redirección OSPF<br>para IPv6                                                                                                    |
|----------------------------------------------------------------------------------------------------|----------------------------------------------------------------------------------------------------|
| S1(config)#ipv6 router ospf 6<br>S1(config-rtr)#router-id 0.0.6.131<br>S1(config-rtr)#passive-interface default                                                                                                    | Se inhabilita interfaz pasiva                                                                                                    |
| S1(config-rtr)#no passive-interface<br>fa0/2<br>S1(config-rtr)#exit<br>S1(config)#interface fa0/2<br>S1(config-if)#ipv6 ospf 6 area 0<br>S1(config)#interface vlan 100<br>S1(config)#interface vlan 100<br>S1(config-if)#ipv6 ospf 6 area 0<br>S1(config)#interface vlan 101<br>S1(config-if)#ipv6 ospf 6 area 0<br>S1(config-if)#ipv6 ospf 6 area 0<br>S1(config)#interface vlan 102<br>S1(config)#interface vlan 102<br>S1(config)#interface vlan | Se habilita direccionamiento Ipv6,<br>protocolo Open Shortest Pacth First<br>bajo V6 y asociamos en el mapa de<br>topología bajo el área 0<br>Se finaliza configuración                                                 |
| S1#                                                                                                    |                                                                                                    |
| S2>enable<br>S2#conf term<br>Enter configuration commands, one<br>per line. End with CNTL/Z.<br>S2(config)#router ospf 4<br>S2(config-router)#router-id 0.0.1.132                                                                                                    | Se opera el comando (router ospf 4)<br>Open Shortest Pacth First para IP V4<br>donde el ID asignado al proceso<br>correspondiente al número 4 donde<br>podemos segmentar y determinar la<br>óptima ruta de comunicación |

| S2(config-router)#network 10.18.100.0    |                                        |
|------------------------------------------|----------------------------------------|
| 0.0.0.255 area 0                         |                                        |
| S2(config-router)#network 10.18.101.0    | Se procede a Habilitar el enrutamiento |
| 0.0.0.255 area 0                         | ue las reces                           |
| S2(config-router)#network 10.18.102.0    |                                        |
| 0.0.0.255 area 0                         |                                        |
| S2(config-router)#network 10.18.11.0     |                                        |
| 0.0.0.255 area 0                         |                                        |
| S2(config-router)#passive-interface      | Se ingresa comando para suprimir los   |
| default                                  | vecinos adyacentes                     |
| S2(config-router)#no passive-interface   | Se inhabilita interfaz pasiva          |
| fa0/1                                    |                                        |
| S2(config-router)#exit                   |                                        |
| S2(config)#                              |                                        |
| 00:24:04: %OSPF-5-ADJCHG:                |                                        |
| Process 4, Nbr 0.0.4.3 on                |                                        |
| FastEthernet0/1 from LOADING to          |                                        |
| FULL, Loading Done                       |                                        |
| S2(config)#ipv6 router ospf 6            |                                        |
| S2(config-rtr)#router-id 0.0.6.132       |                                        |
| S2(config-rtr)#passive-interface default |                                        |
| S2(config-rtr)#no passive-interface      |                                        |
| fa0/1                                    |                                        |
| S2(config-rtr)#exit                      |                                        |
| S2(config)#interface fa0/1               |                                        |
| S2(config-if)#ipv6 ospf 6 area 0         |                                        |
| S2(config-if)#exit                       |                                        |
| S2(config)#interface vlan 100            | Se habilita direccionamiento Ipv6,     |
| S2(config-if)#ipv6 ospf 6 area 0         | protocolo Open Shortest Pacth First    |
| S2(config-if)#exit                       | bajo V6 y asociamos en el mapa de      |
| S2(config)#interface vlan 101            | topologia bajo el area                 |
| S2(config-if)#ipv6 ospf 6 area 0         |                                        |
| S2(config-if)#exit                       |                                        |
| S2(config)#interface vlan 102            |                                        |
| S2(config-if)#ipv6 ospf 6 area 0         |                                        |
| S2(config-if)#exit                       | Se finaliza configuración              |
| S2(config)#                              |                                        |
| 00:24:29: %OSPFv3-5-ADJCHG:              |                                        |
| Process 6, Nbr 0.0.6.3 on                |                                        |

| FastEthernet0/1 from LOADING to FULL, Loading Done |  |
|----------------------------------------------------|--|
| S2(config)#                                        |  |

## Fig.17. Configuracion S1 E2

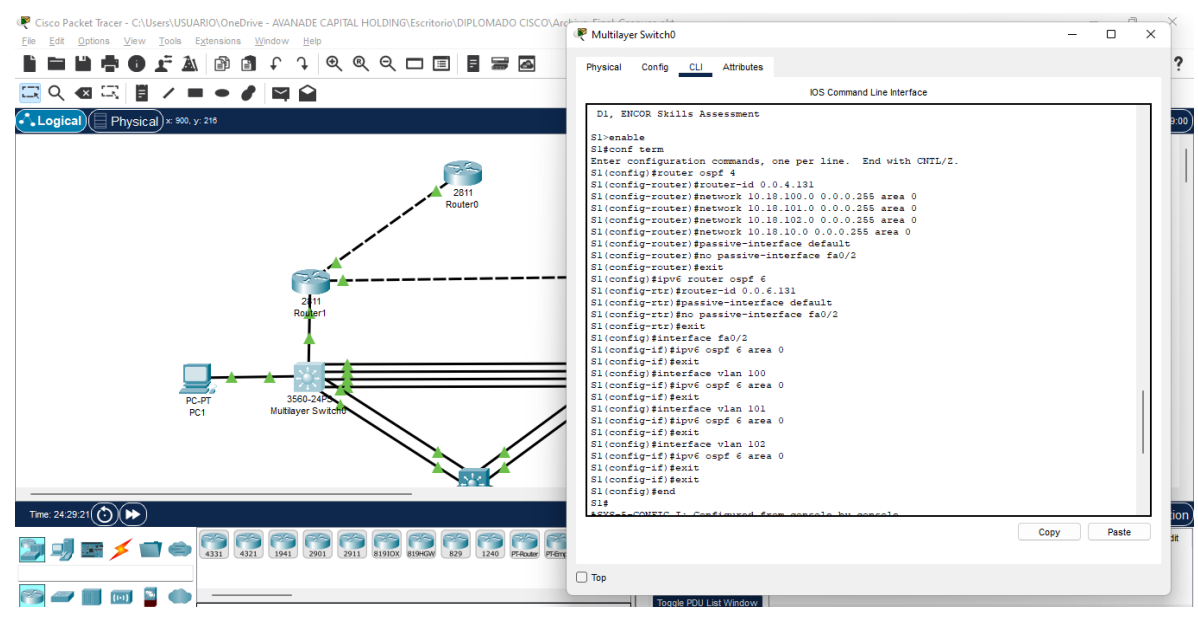

Fuente. Autor

#### CONCLUSIONES

Gracias al desarrollo de la actividad se pudo implementar los conocimientos Correspondientes al diseño, estructuración y configuración de una topología de red, teniendo en cuenta los diferentes requerimientos que se pueden presentar ya sea en el ámbito académico, domestico o industrial.

Por otra parte, se establecen redes conmutadas a través de protocolos STP y configuración de VLAN'S, que son propias de un sistema de red convergente.

durante el desarrollo de la práctica, se evidencian diferentes situaciones que se pueden presentar en situaciones reales, como es el caso de la compatibilidad de algunos dispositivos o la eficiencia que estos pueden otorgar según los requerimientos de la red, por lo tanto, es necesario analizar previamente los requisitos con el fin de optar por el equipamiento óptimo.

Por último, se estructura un conocimiento con respecto al diseño y puesta en marcha de redes empresariales de acceso seguro y comunicación eficiente.

## BIBLIOGRAFÍA

55 FROOM, R., FRAHIM, E. (2015). CISCO Press (Ed). Spanning Tree Implementation. Implementing Cisco IP Switched Networks (SWITCH) Foundation Learning Guide CCNP SWITCH 300-115. https://1drv.ms/b/s!AmIJYeiNT1IInWR0hoMxgBNv1CJ

TEARE, D., VACHON B., GRAZIANI, R. (2015). CISCO Press (Ed). EIGRP Implementation. Implementing Cisco IP Routing (ROUTE) Foundation Learning Guide CCNP ROUTE 300-101. https://1drv.ms/b/s!AmIJYeiNT1IInMfy2rhPZHwEoWx

https://drive.google.com/file/d/1dLfdunfjHh0dmdVPy8VXShVLloyYcEBz/view?usp=share\_link